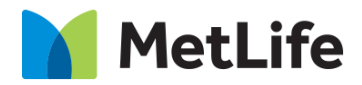

# How-to – Product Info

V1.0-Global Marketing Technology-AEM

Component Name: Product Info

Author: Anthony Harris

**Creation Date:** 10-04-2019

Last Updated: 10-21-2019

Version: [1.0]

# 1 Document History

The following important changes have been made to this document:

| Date       | Version # | Description of Changes Made | Author         | Approved By |
|------------|-----------|-----------------------------|----------------|-------------|
| 10/21/2019 | 1.0       | Initial Draft               | Anthony Harris |             |

## Contents

| 1 | DO  | DCUMENT HISTORY                    | 2 |
|---|-----|------------------------------------|---|
| 2 | IN  | TRODUCTION                         | ŀ |
|   | 2.1 | Short Description                  | ŀ |
|   | 2.2 | AEM COMPONENT DATA MODEL           | ; |
|   | 2.3 | Intended Audience                  | ; |
| 3 | н   | DW TO ENABLE/TURN-ON THE COMPONENT | ; |
| 4 | СС  | DMPONENT DIALOG                    | , |

# 2 Introduction

This document provides "How to Instructions" for the component "Product Info". This is intended to be used on Solution Detail pages only.

## 2.1 Short Description

This component can be used to highlight the plans offered within a detail page and is an interactive module and flexible per the number of plans that are being offered.

### **Feature Overview**

#### Configuration

- Title Option to include Title on the component
- Active Product Icon Option to include Icons, Business will provide all possible Icons in a Folder, Author restriction should apply to choose from the Folder ("Images should only be selected from /content/dammetlifecom/global/webicons/products")
- Products
  - Headline Option to include Headline
  - Product Description Option to include supporting copy for the Headline
  - o Product Plan Top Content Option to highlight Plan details
  - Product Plan Low er Content Option to include Plan description including Bullet points/CTA/Phone number/Video
  - CTA Option to include CTA
  - Phone Number Option to include Phone Number
  - Video Option to include Video (Brightcove/YouTube/Basic Video)

Desktop - use carousel arrows Carousel arrows: infinite loop - when there are 4+ items

Tablet - use carousel arrows Carousel arrows: infinite loop - when there are 3+ items

Mobile - swipe behavior for 2+ items, on Mobile - swipe to see the next tile when there are 2+ tiles

# 2.2 AEM Component Data Model

| Tab           | Field Name                               | Field Group   | Field Type           | Validation                 | Accepted values                                                                      |
|---------------|------------------------------------------|---------------|----------------------|----------------------------|--------------------------------------------------------------------------------------|
|               | Title                                    | Configuration | Text Field           | Mandatory                  | Alpha Numeric                                                                        |
|               | Active Product<br>Icon                   | Configuration | Path Field           | Optional                   | Valid Image Path under path:<br>/content/dam/metlifecom/global/web-<br>icons/product |
|               | Products                                 | Configuration | Multi Field<br>Panel |                            | Adds new Product                                                                     |
|               | Headline for<br>Product Card<br>(H2 Tag) | Configuration | Text Field           | Mandatory                  | Alpha Numeric                                                                        |
|               | Product<br>Description                   | Configuration | RTE                  | Mandatory<br>Max Char. 130 | Alpha Numeric<br>HTML                                                                |
|               | Product Plan Top<br>Content              | Configuration | RTE                  | Mandatory<br>Max Char. 205 | Alpha Numeric<br>HTML                                                                |
|               | Product Plan<br>Lower Content            | Configuration | RTE                  | Mandatory<br>Max Char. 300 | Alpha Numeric<br>HTML                                                                |
| Configuration | CTA Button Text                          | Configuration | Text Field           | Max Char. 30               | Alpha Numeric                                                                        |
|               | CTA Button Path                          | Configuration | Path Field           | Optional                   | Valid Page path/URL                                                                  |
|               | CTA Button<br>Open in                    | Configuration | Drop Down            | Optional                   | Same Page/ New Page                                                                  |
|               | Phone Link Text                          | Configuration | Text Field           | Max Char. 25               | Alpha Numeric                                                                        |
|               | Phone Link<br>Number                     | Configuration | Text Field           | Optional                   | Number                                                                               |
|               | Video Type                               | Configuration | Drop Down            | Mandatory                  | No Video/Brightcove/YouTube/Basic<br>Video                                           |
|               | Brightcove video<br>ID                   | Configuration | Text Field           | Optional                   | Brightcove ID                                                                        |
|               | Brightcove video<br>account              | Configuration | Text Field           | Optional                   | Brightcove Account number                                                            |
|               | YouTube video<br>ID                      | Configuration | Text Field           | Optional                   | YouTube video ID                                                                     |
|               | Video Source                             | Configuration | Text Field           | Optional                   | Full URL to source video                                                             |

## 2.3 Intended Audience

The primary audience of this design is:

- Content Authors
- Agencies
- Marketers

# 3 How to Enable/Turn-On the Component

This component/feature is available in the sidekick and can be dragged onto any parsys in any standard template

From Sidekick, select market specific component group then "Product Info"

| () AEM ?                            |
|-------------------------------------|
| n 🕹 🕹 🕑 🔫                           |
| General +                           |
| MetLife +                           |
| MetLife Global +                    |
| Metlife Market US                   |
| Nedia Embed                         |
| 👶 Product Info                      |
| Product Info Table                  |
| 👶 Product Promo Breaker             |
| 🛃 Promo - In House AD               |
| Pull Quote Embed                    |
| 🛃 Quote Feature Breaker             |
| 🛃 Recirc with Image                 |
| 뤓 Related Content Recirc Variations |
| Report Breaker                      |
| 뤓 Single Featured Story Breaker     |
| 💑 Tabbed Content                    |
|                                     |
| Other +                             |
| 🖉 🔍 🛄 🗐 😁 🏖                         |

## 4 Component Dialog

• Press edit to open the dialog and begin editing the component fields.

#### **Configuration Tab**

This Tab will contain the overall component configurations and content offerings.

- Title title text for the Product Info component
- Active Product Icon Icon that will show when card is selected
- Products A Multifield panel that allow s you to add a product configuration to the component.
- Headline for Product Card (H2 Tag) Title for the given card.
- Product Description description of the product card
- Product Plan Top Content content for the product
- Product Plan low er Content content for the produce
- CTA Button Text Text for the optional CTA button
- CTA Button Path URL for the optional CTA Button
- CTA Button Open in- Target for the optional CTA Button, options are open in new window or same page
- Phone Link Text Text for the optional phone number link
- Phone Link Number actual phone number to call when clicked
- Video Type dropdow n to select video type
- Brightcove Video ID video ID of Brightcove video
- Brightcove video account account number of Video
- YouTube video ID id of the YouTube video
- Video Source full path of video.

| oduct Info          |                                                      |                                                                                                    |              |
|---------------------|------------------------------------------------------|----------------------------------------------------------------------------------------------------|--------------|
| Configuration       |                                                      |                                                                                                    |              |
|                     |                                                      |                                                                                                    |              |
| Title*              |                                                      |                                                                                                    |              |
| Active Product Icon |                                                      |                                                                                                    | 9            |
|                     | Icon will display when p                             | roduct tile is selected.                                                                                                    |              |
| Products            | Headline for<br>Product Card (H2<br>Tag)*<br>Product |                                                                                                    |              |
|                     | Description                                          | <ul> <li></li></ul>                                                                                                    |              |
|                     | Product Plan Ton                                     |                                                                                                    |              |
|                     | Content                                              |                                                                                                    |              |
|                     |                                                      | Max Characters 205,                                                                                                    | <b>≙ ₹ 0</b> |
|                     | Product Plan<br>Lower Content                        | <ul> <li>◆ ③ </li> <li>● ◎ </li> <li>● Ø </li> <li>● Ø </li>     &lt;</ul> |              |
|                     |                                                      | Max Characters 300.                                                                                                    |              |
|                     | CTA Button Text                                      |                                                                                                    |              |
|                     | CTA Button Path                                      | ٩                                                                                                    |              |
|                     | CTA Button Open<br>in                                | l v                                                                                                    |              |
|                     | Phone Link Text                                      |                                                                                                    |              |
|                     | Phone Link<br>Number                                 |                                                                                                    |              |
|                     | Video Type*                                          | ×                                                                                                    |              |
|                     | -                                                    |                                                                                                    | OK Cancel    |

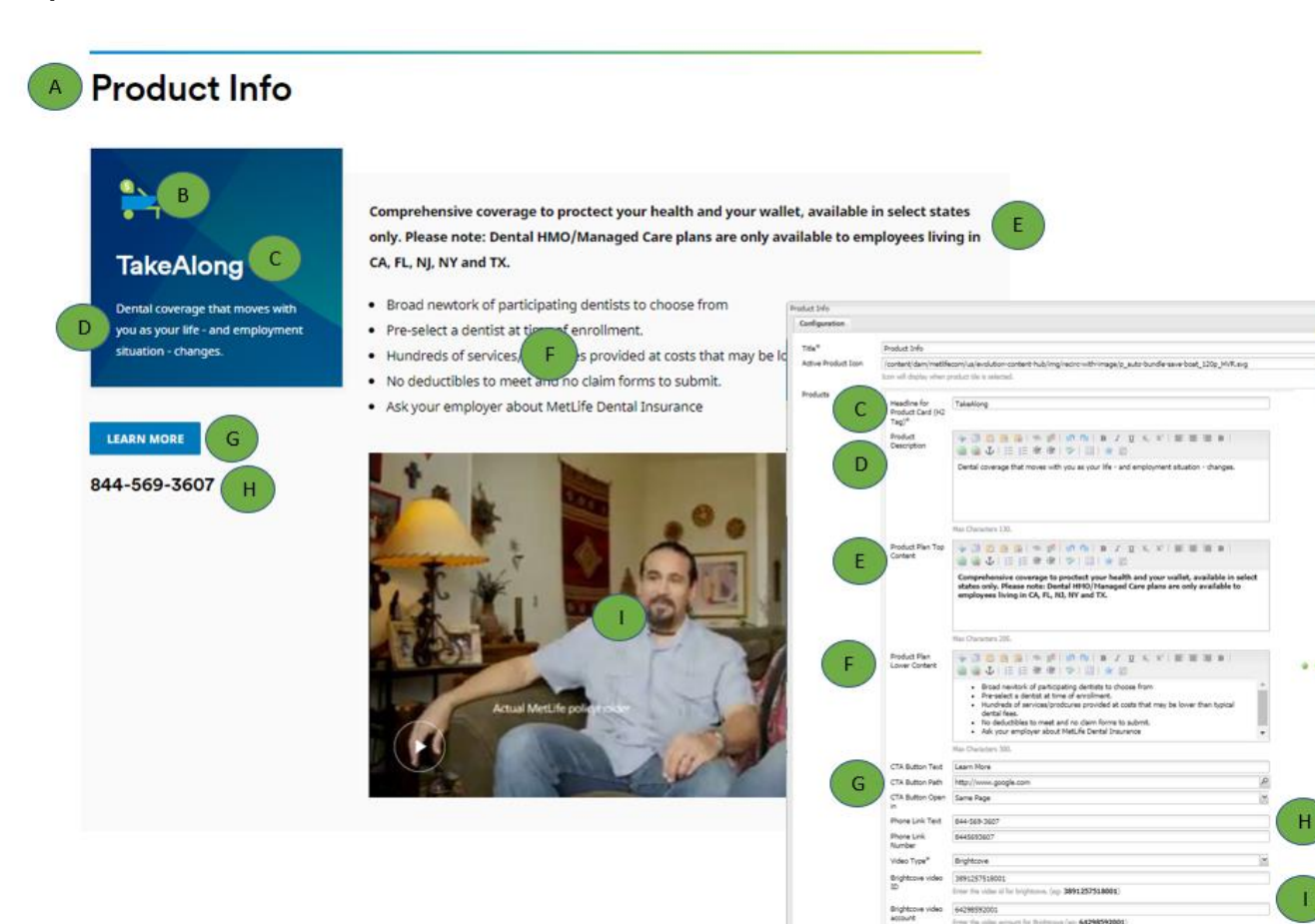

...

#### 2+ Variation

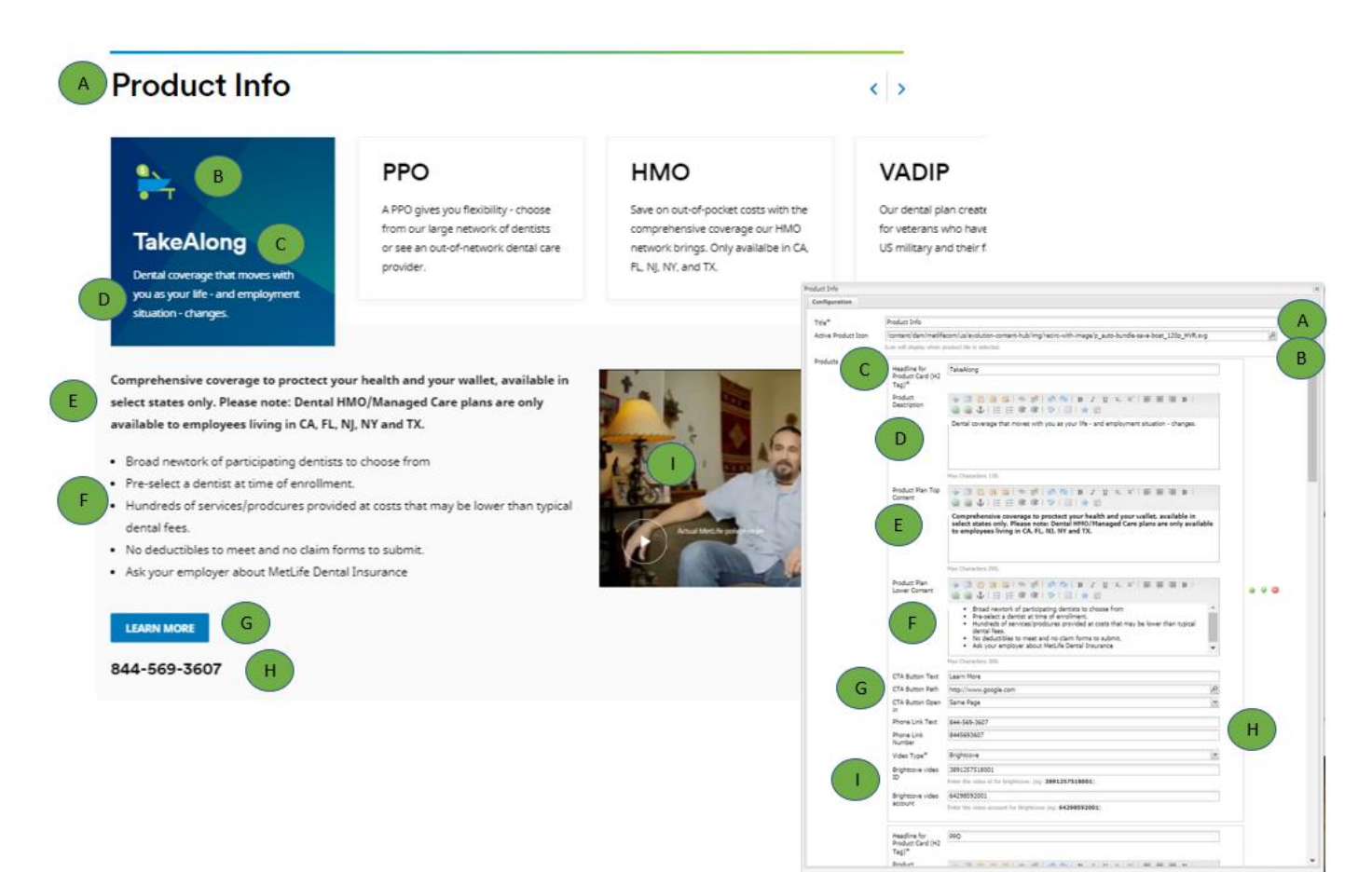